×

# Retificar Contas Pagas Sem Débito e/ou Crédito Pago

O objetivo desta funcionalidade é retificar as contas pagas sem débito e/ou crédito pago. Ela pode ser acessada via **Menu do Sistema**, através do caminho: **GSAN > Faturamento > Conta > Retificar Contas Pagas Sem Débito e/ou Crédito Pago**.

Feito isso, o sistema visualiza a tela a seguir:

### Observação

Informamos que os dados exibidos nas telas a seguir são fictícios, e não retratam informações de clientes.

| 06/2016<br>GRUPO 80<br>1<br>*Campos obrig | mm/aaaa<br>Selecionar<br>atórios |                  |
|-------------------------------------------|----------------------------------|------------------|
| GRUPO 80<br>1<br>*Campos obrig            | ▼<br>Selecionar<br>atórios       |                  |
| 1<br>*Campos obrig                        | Selecionar<br>atórios            |                  |
| *Campos obrig                             | atórios                          |                  |
|                                           |                                  | Retificar Contas |
|                                           |                                  | Versão: Corr     |

Inicialmente o sistema exibe a tela de filtro acima, onde devem ser informados os parâmetros para seleção:

Mês / Ano de Referência;

Grupo de Faturamento.

Informe, obrigatoriamente, o mês/ano de referência do faturamento e, em seguida, clique no botão Selecionar . O sistema realiza o filtro e exibe na tela, no campo **Quantidade de Contas**, o quantitativo de contas possíveis de serem retificadas.

Para comandar a retificação das contas, clique no botão Retificar Contas

Last update: 31/08/2017 ajuda:retificar\_contas\_pagas\_sem\_debito\_e\_ou\_credito\_pago https://www.gsan.com.br/doku.php?id=ajuda:retificar\_contas\_pagas\_sem\_debito\_e\_ou\_credito\_pago 01:11

## Tela de Sucesso

| Sucesso                           | Gsan -> Faturamento -> Conta -> Retificar Contas pagas Sem Debito e/ou Credito Pago |
|-----------------------------------|-------------------------------------------------------------------------------------|
| 0 Contas Retificadas com sucesso. |                                                                                     |
| Menu Principal                    | <u>Realizar outra Retificação de contas</u>                                         |

## **Preenchimento dos Campos**

| Campo                   | Orientações para Preenchimento                                                                        |
|-------------------------|----------------------------------------------------------------------------------------------------|
| Mês / Ano de Referência | Campo obrigatório. Informe o mês e o ano de referência do faturamento, no formato MM/AAAA.            |
| Grupo de Faturamento    | Selecione o grupo de faturamento que deseja selecionar entre as opções disponibilizadas pelo sistema. |
| Quantidade de Contas    | O sistema exibe o quantitativo de contas que atenderam ao filtro.                                     |

## Funcionalidade dos Botões

| Botão            | Descrição da Funcionalidade                                                                                                    |
|------------------|----------------------------------------------------------------------------------------------------|
| Selecionar       | Ao clicar neste botão, o sistema comanda a execução do filtro, com base nos parâmetros informados, e exibe o quantitativo de contas selecionadas. |
| Retificar Contas | Ao clicar neste botão, o sistema comanda a execução da retificação das contas selecionadas.                                                       |
| Voltar           | Ao clicar neste botão, o sistema retorna à tela anterior.                                                                                         |

### Referências

### **Retificar Conta**

### **Termos Principais**

#### Faturamento

### Clique aqui para retornar ao Menu Principal do GSAN

From:

https://www.gsan.com.br/ - Base de Conhecimento de Gestão Comercial de Saneamento

Permanent link:

https://www.gsan.com.br/doku.php?id=ajuda:retificar\_contas\_pagas\_sem\_debito\_e\_ou\_credito\_pago

Last update: 31/08/2017 01:11

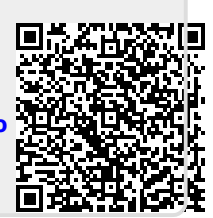